# Tutorial Docenti

## Come programmare i colloqui con i genitori

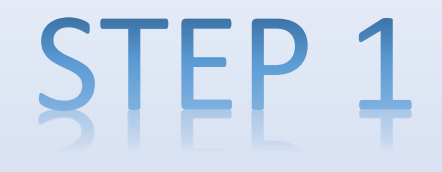

### **PROGRAMMARE UN EVENTO DA CALENDAR**

## Accedere alla propria posta elettronica istituzionale CON DOMINIO icsantamargheritame.edu.it, cliccare sui 9 pallini «App Google»

| ≡         | M Gmail     |     | <b>Q</b> Cerca nella posta | - · · · · · · · · · · · · · · · · · · ·                                                                                                | R   |
|-----------|-------------|-----|----------------------------|----------------------------------------------------------------------------------------------------|-----|
|           |             |     | □ - C :                    | 1-50 di 803 < >                                                                                                    | 31  |
|           |             |     | 🔲 🚖 Siria Cucinotta (Cl. 2 | Siria Cucinotta ha aggiunto un commento privato su "I Fase Progetto" - Gentile Rosaria Giovanna, Siria Cucinotta ha aggiunto u 20 feb  |     |
|           |             | 700 | 🗌 🚖 Valeria Sottile (Cl.   | Valeria Sottile ha aggiunto un commento privato su "I Fase Progetto" - Gentile Rosaria Giovanna, Valeria Sottile ha aggiunto un 20 feb |     |
|           | Speciali    | 700 | 🔲 🚖 Natalia Casablanca .   | Nuovo compito: "I Fase Progetto" - Gentile Rosaria Giovanna, Natalia Casablanca ha pubblicato un nuovo compito in Corso Cha 20 feb     | 0   |
| 0         | Posticipati |     | 🗌 🚖 Simone Pant� (Class.   | Simone Pant  ha aggiunto un commento a: "Avviso: ci vediamo domani 20 febbraio" - Gentile Rosaria Giovanna, Simone Pan 20 feb          |     |
| $\bowtie$ | Inviati     |     | 🗌 🚖 Andrea Culici (Clas.   | Andrea Culici ha aggiunto un commento a: "Avviso: ci vediamo domani 20 febbraio" - Gentile Rosaria Giovanna, Andrea Culici 19 feb      |     |
| D         | Bozze       | 12  | 🗌 🚖 Elisa Primavera (Cl.   | Elisa Primavera ha aggiunto un commento a: "Avviso: ci vediamo domani 20 febbraio" - Gentile Rosaria Giovanna, Elisa Prima 19 feb      |     |
| $\sim$    | Altro       |     |                            |                                                                                                    | T T |

| 🌐 Symbaloo   Il miglior strumento 🛛 🗙                   | Posta in arrivo (259) - rosariagiov 🗙 N     | Posta in arrivo (700) - sara@icsan 🗙 🚥 Nuovo Argo didUP 🗙 🕂                                                |                    |                    | - o ×     |       |
|---------------------------------------------------------|---------------------------------------------|----------------------------------------------------------------------------------------------------|--------------------|--------------------|-----------|-------|
| $\leftrightarrow$ $\rightarrow$ C $\triangle$ mail.goog | e.com/mail/u/1/#inbox                       |                                                                                                    |                    | r                  | x 🗯 🎨 🗄   |       |
| = 附 Gmail                                               | <b>Q</b> Cerca nella posta                  | •                                                                                                    | ? \$               |                    | ••••• 🔬 R |       |
| Scrivi                                                  | □ - C :                                     |                                                                                                    | R                  |                    |           |       |
| •                                                       | 🔲 🚖 Siria Cucinotta (Cl. 2                  | Siria Cucinotta ha aggiunto un commento privato su "I Fase Progetto" - Gentile Rosaria Giovanna, Siria Cuc | Account            | Cmail              | Drivo     |       |
| ✓ Posta                                                 | 🗌 ☆ Valeria Sottile (Cl.                    | Valeria Sottile ha aggiunto un commento privato su "I Fase Progetto" - Gentile Rosaria Giovanna, Valeria S | Account            | Giriaii            | Diive     |       |
| Posta in arrivo 700                                     | 🔲 ☆ Natalia Casablanca .                    | Nuovo compito: "I Fase Progetto" - Gentile Rosaria Giovanna, Natalia Casablanca ha pubblicato un nuovo c   | -                  |                    |           |       |
| Speciali<br>Speciali<br>Posticipati                     | 🔲 😭 Simone Pant� (Class.                    | Simone Pant� ha aggiunto un commento a: "Avviso: ci vediamo domani 20 febbraio" - Gentile Rosaria G        | Classroom          | Documenti          | Fog       |       |
| ▶ Inviati                                               | 🗌 🚖 Andrea Culici (Clas.                    | Andrea Culici ha aggiunto un commento a: "Avviso: ci vediamo domani 20 febbraio" - Gentile Rosaria Gio     |                    | 31                 |           |       |
| Bozze 12                                                | 📄 👷 Elisa Primavera (Cl.                    | Elisa Primavera ha aggiunto un commento a: "Avviso: ci vediamo domani 20 febbraio" - Gentile Rosaria (     | Presentaz          | Calendar           |           |       |
| ✓ Altro                                                 | 🗌 🚖 Rosario Magaudda (C.                    | Rosario Magaudda ha aggiunto un commento a: "Avviso: ci vediamo domani 20 febbraio" - Gentile Rosar        |                    |                    |           |       |
|                                                         | 🔲 🏫 Ludovica Santoro (C.                    | Ludovica Santoro ha aggiunto un commento a: "Avviso: ci vediamo domani 20 febbraio" - Gentile Rosaria      |                    |                    | 8         |       |
|                                                         | 🔲 ☆ Manuel Nunnari (Cla.                    | Manuel Nunnari ha aggiunto un commento a: "Avviso: ci vediamo domani 20 febbraio" - Gentile Rosaria (      | Meet               | Sites              | Contatti  |       |
|                                                         | 🔲 ☆ Elena Venuti (Class.                    | Elena Venuti ha aggiunto un commento a: "Avviso: ci vediamo domani 20 febbraio" - Gentile Rosaria Giova    |                    |                    |           | J     |
|                                                         | 🗌 ☆ Simone Pant� (Class.                    | Simone Pant I ha aggiunto un commento a: "Appuntamento domani alle ore 17,30 per" - Gentile Rosaria        | Giovanna,Simone    | e Pa               | 19 feb    |       |
|                                                         | 🔲 🏫 Rosario Magaudda (C.                    | Rosario Magaudda ha aggiunto un commento a: "Appuntamento domani alle ore 17,30 ptr Gentile Rosa           | aria Giovanna,Ros  | sari               | 17 eb     | andar |
|                                                         | 🔲 ☆ Siria Cucinotta (Cl.                    | Siria Cucinotta ha aggiunto un commento a: "Appuntamento domani alle ore 17,30 pm." Gente Rosaria          | Glovanna, Siria Cu | <u>S</u> U         |           | enuar |
|                                                         | 🔲 🏫 Valeria Sottile (Cl. 2                  | Valeria Sottile ha aggiunto un commento a: "Appuntamento domani alle ore 17,30 per" - Gentile Rosaria G    | Giovanna, Valeria  | Sott               | 17 feb    |       |
| Attiva notifiche desktop per P                          | osta di I.C. Santa Margherita. <u>OK No</u> | , grazie 🛛 🗙 ari ha aggiunto un commento a: "Appuntamento domani alle ore 17,30 per" - Gentile Rosaria     | a Giovanna,Manu    | el N               | 17 feb    |       |
| https://calendar.google.com/calendar?tab=r              | Silvana werenda (Ci.                        | suvana werenda ha aggiunto un commento a: "Appuntamento domani alle ore 17,30 per" - Gentile Rosaria       | Giovanna, Silvar   | ia                 | 17 feb    |       |
| 🗧 O 🛱 🍖 💽                                               | 📄 📐 🐠 🤻                                     |                                                                                                    | ∧ ĝ∶               | 😻 <i>(ii</i> : 🖿 🕩 | 12:58     |       |

≡ 🗾 Calendar

oggi < > Febbraio 2021

| ł   | Cr    | ea     |    |    |    |    | GMT+01 | 21<br>DOM | LUN<br>22 |
|-----|-------|--------|----|----|----|----|--------|-----------|-----------|
| Feb | brai  | o 20   | 21 |    | <  | >  |        |           |           |
| D   | L     | м      | м  | G  | v  | S  | 8 AM   |           |           |
| 31  | 1     | 2      | 3  | 4  | 5  | 6  |        |           |           |
| 7   | 8     | 9      | 10 | 11 | 12 | 13 | 9 AM   |           |           |
| 14  | 15    | 16     | 17 | 18 | 19 | 20 |        |           |           |
| 21  | 22    | 23     | 24 | 25 | 26 | 27 | 10 AM  |           |           |
| 28  | 1     | 2      | 3  | 4  | 5  | 6  | 11 AM  |           |           |
| 7   | 8     | 9      | 10 | 11 | 12 | 13 |        |           |           |
| Inc | ontra | ati co | on |    |    |    | 12 PM  |           |           |
|     |       |        |    |    |    |    |        |           |           |

Cliccare su «Crea»

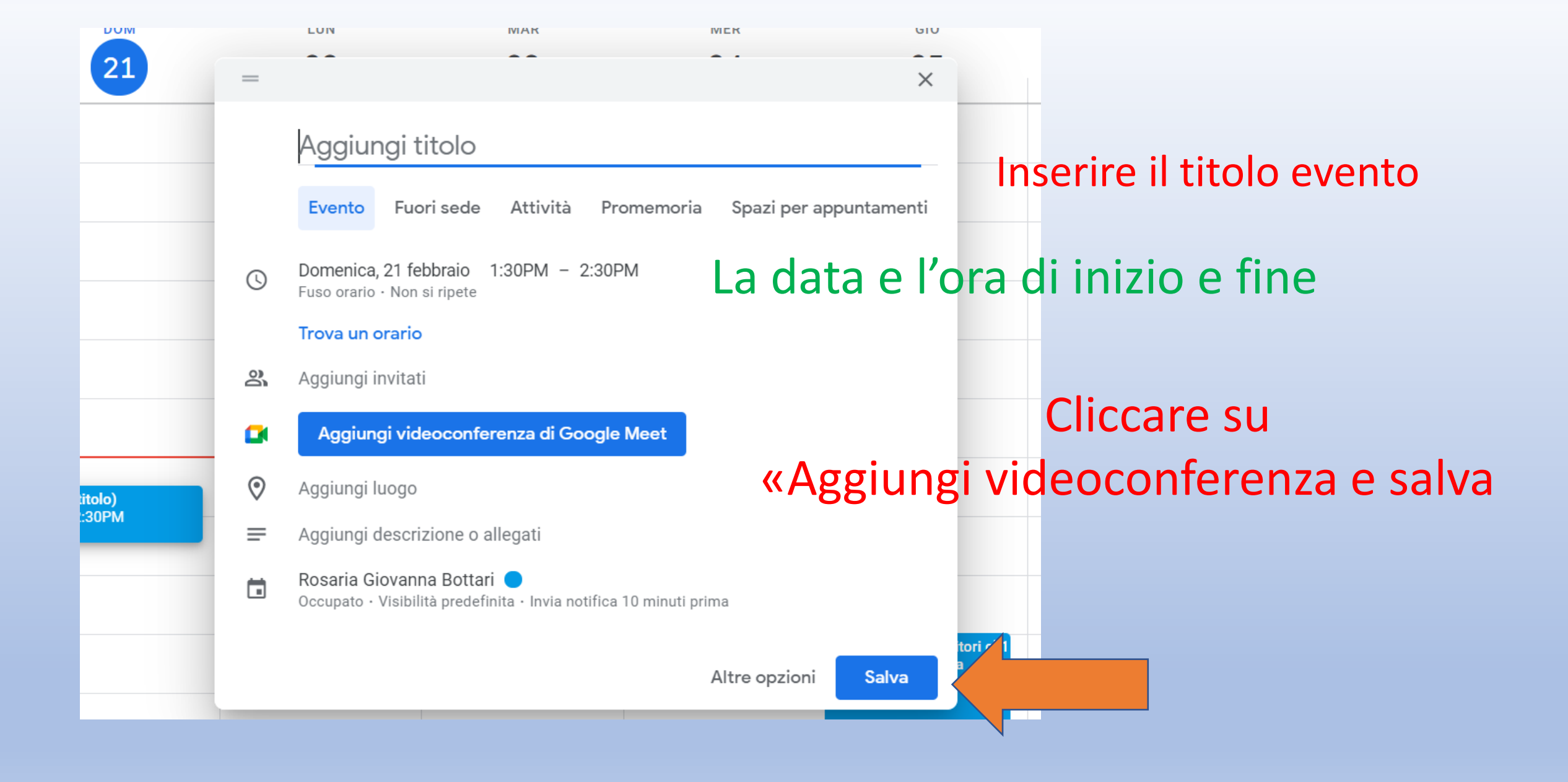

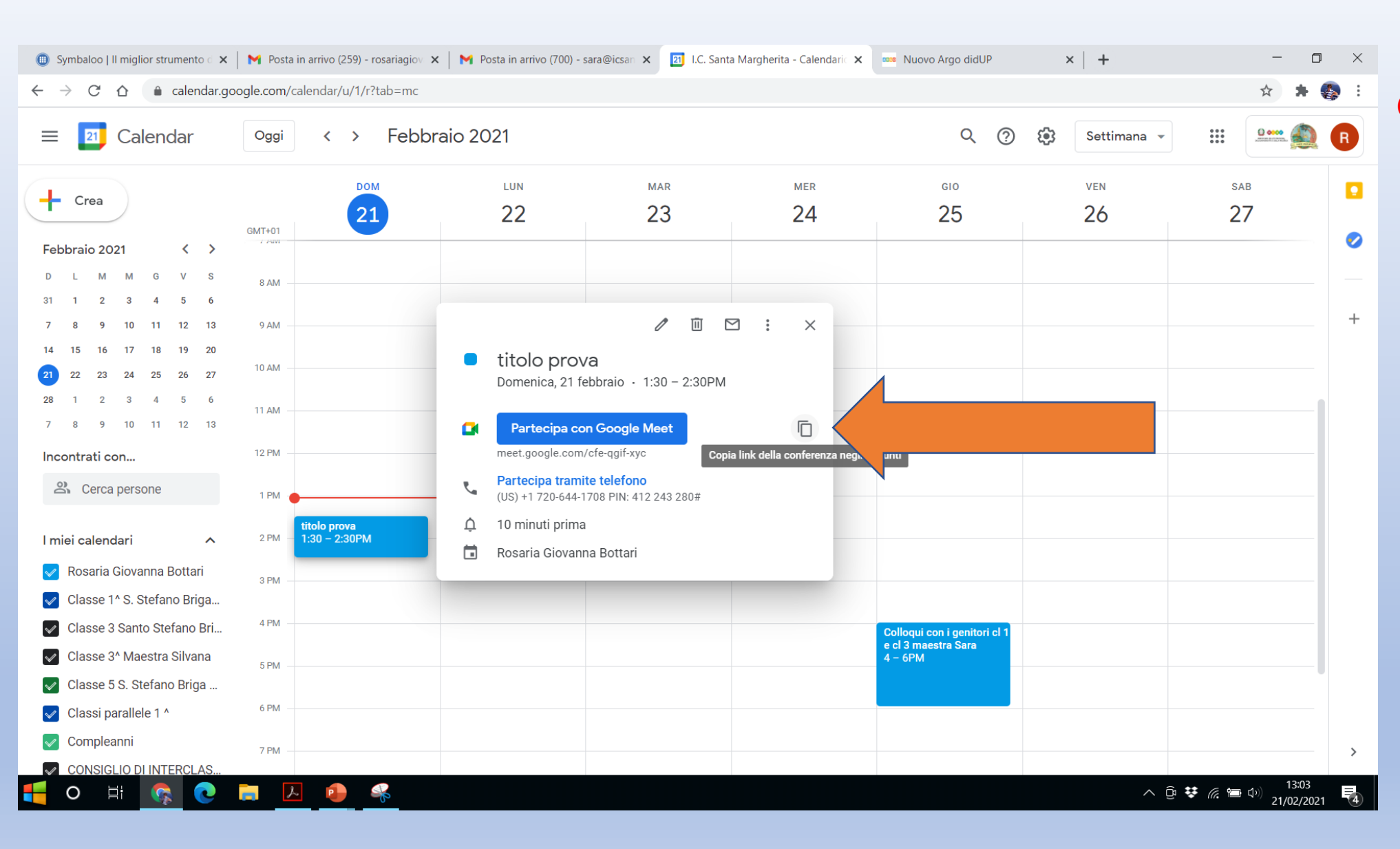

Cliccare sull'evento creato e selezionare modifica (matita) Copiare il Link generato.

N.B. questo Link deve essere inserito in seguito, nella compilazione «Ricevimento Docenti) Segui la

stella

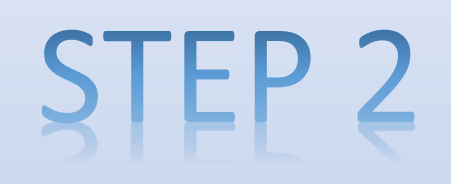

## Accedere ad Argo Didup

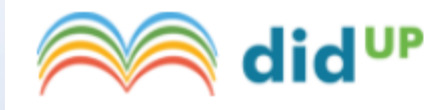

ISTITUTO COMPRENSIVO STATALE - "S. MARGHERITA"

|                 | Menù                    | × |                                                                                      |  |  |
|-----------------|-------------------------|---|--------------------------------------------------------------------------------------|--|--|
|                 | ☐ Home                  |   | EFFETTUA UNA SUPPLENZA ঝ                                                             |  |  |
|                 | 🔄 Registro              | • |                                                                                      |  |  |
|                 | 🕏 Scrutini              | • | BACHECA                                                                              |  |  |
| Cliccare su     | Didattica               | • |                                                                                      |  |  |
| «Comunicazioni» | Bacheca ★ Comunicazioni |   | 0 messaggi pubblicati oggi                                                           |  |  |
|                 |                         |   | 0 messaggi con richiesta presa visione richiesta<br>0 messaggi con adesione proposta |  |  |
|                 | 🕗 Orario                |   |                                                                                      |  |  |
|                 | 🖨 Stampe                |   | Classe 1A                                                                            |  |  |
|                 | 💥 Strumenti             | • | 30 ore TEMPO NORMALE                                                                 |  |  |
|                 | 🖄 Accedi a bSmart       |   | S.STEFANO BRIGA IC                                                                   |  |  |
|                 | 🕀 Logout                |   | Lventi calendario: 0                                                                 |  |  |
|                 |                         |   |                                                                                      |  |  |

#### Cliccare su «Ricevimento docente»

| Menù                           | × |                                                  |  |  |  |  |  |
|--------------------------------|---|--------------------------------------------------|--|--|--|--|--|
| ☐ Home                         |   | EFFETTUA UNA SUPPLENZA 🔂                         |  |  |  |  |  |
| 🔄 Registro                     | • |                                                  |  |  |  |  |  |
| 😫 Scrutini                     | • | BACHECA                                          |  |  |  |  |  |
| 🗇 Didattica                    | • |                                                  |  |  |  |  |  |
| 🖻 Bacheca                      | • | O messaggi pubblicati oggi                       |  |  |  |  |  |
| < Comunicazioni                | • | 0 messaggi con richiesta presa visione richiesta |  |  |  |  |  |
| Ricevimento docente            |   |                                                  |  |  |  |  |  |
| ₽ Docenti per Classe           |   | Classe 1A                                        |  |  |  |  |  |
| 🝄 Eletti Consiglio di Classe   |   | 30 ore TEMPO NORMALE                             |  |  |  |  |  |
| 🏫 Eletti Consiglio di Istituto |   | S.STEFANO BRIGA IC                               |  |  |  |  |  |
| 🕗 Orario                       |   | Messaggi da leggere: 0 Eventi calendario: 0      |  |  |  |  |  |
| 🖨 Stampe                       | • |                                                  |  |  |  |  |  |
| 🛠 Strumenti                    | • |                                                  |  |  |  |  |  |
| 🖄 Accedi a bSmart              |   |                                                  |  |  |  |  |  |
| 🕀 Logout                       |   |                                                  |  |  |  |  |  |

did<sup>UP</sup> ISTITUTO COMPRENSIVO STATALE - "S. MARGHERITA"

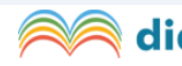

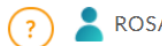

| Menù                           | × | Ricevimenti docente dal 21/02/2021 al 21/03/2021 |   |
|--------------------------------|---|--------------------------------------------------|---|
| ☐ Home                         |   |                                                  |   |
| 🔁 Registro                     | • | Filtra date                                      |   |
| 😫 Scrutini                     | • |                                                  | 4 |
| Didattica                      | • | Dai: 21/02/2021 AI: 21/03/2021 Aggiungi          |   |
| 🖻 Bacheca                      | • |                                                  |   |
| 📢 Comunicazioni                | • | STATO PRENOTAZIONI ANNOTAZIONE LUOGO DEL RICE    |   |
| 🝳 Ricevimento docente          |   | PRENOTA CONSENTITE                               |   |
| ₽ Docenti per Classe           |   |                                                  |   |
| 皆 Eletti Consiglio di Classe   |   |                                                  |   |
| 🏫 Eletti Consiglio di Istituto |   |                                                  |   |
| 🕗 Orario                       |   | Non ci sono ricevimenti nel periodo selezionato  |   |
| 🗟 Stampe                       | • |                                                  |   |
| 💥 Strumenti                    | • |                                                  |   |
| 🖄 Accedi a bSmart              |   |                                                  |   |
| 🕒 Logout                       |   |                                                  |   |
|                                |   |                                                  |   |

### Cliccare su «Aggiungi»

#### Aggiungi ricevimento

Inserisci

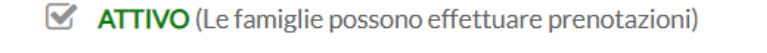

Ricevimento Singolo
 Ricevimento
 Periodico

| – Data del ricevimento –––––– | Dalle |  |   |         |  |   |
|-------------------------------|-------|--|---|---------|--|---|
| gg/mm/aaaa                    | Ore:  |  | - | Minuti: |  | - |

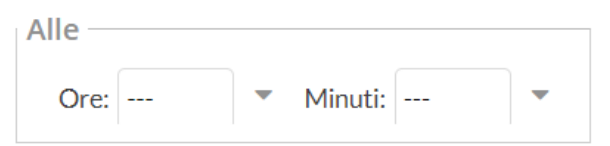

| Prenotazione consentita dalle |                             |   |          |            |  |  |  |  |  |  |  |
|-------------------------------|-----------------------------|---|----------|------------|--|--|--|--|--|--|--|
| Ore:                          | <ul> <li>Minuti:</li> </ul> | • | del:     | gg/mm/aaaa |  |  |  |  |  |  |  |
|                               |                             |   | fino al: | gg/mm/aaaa |  |  |  |  |  |  |  |

| Generation | ra una disp | onibilità con max |    |
|------------|-------------|-------------------|----|
| •          |             |                   | 10 |
| 0 0        |             |                   | 10 |

O Genera più disponibilità di

colloqui prenotabili

## Compilare i singoli campi

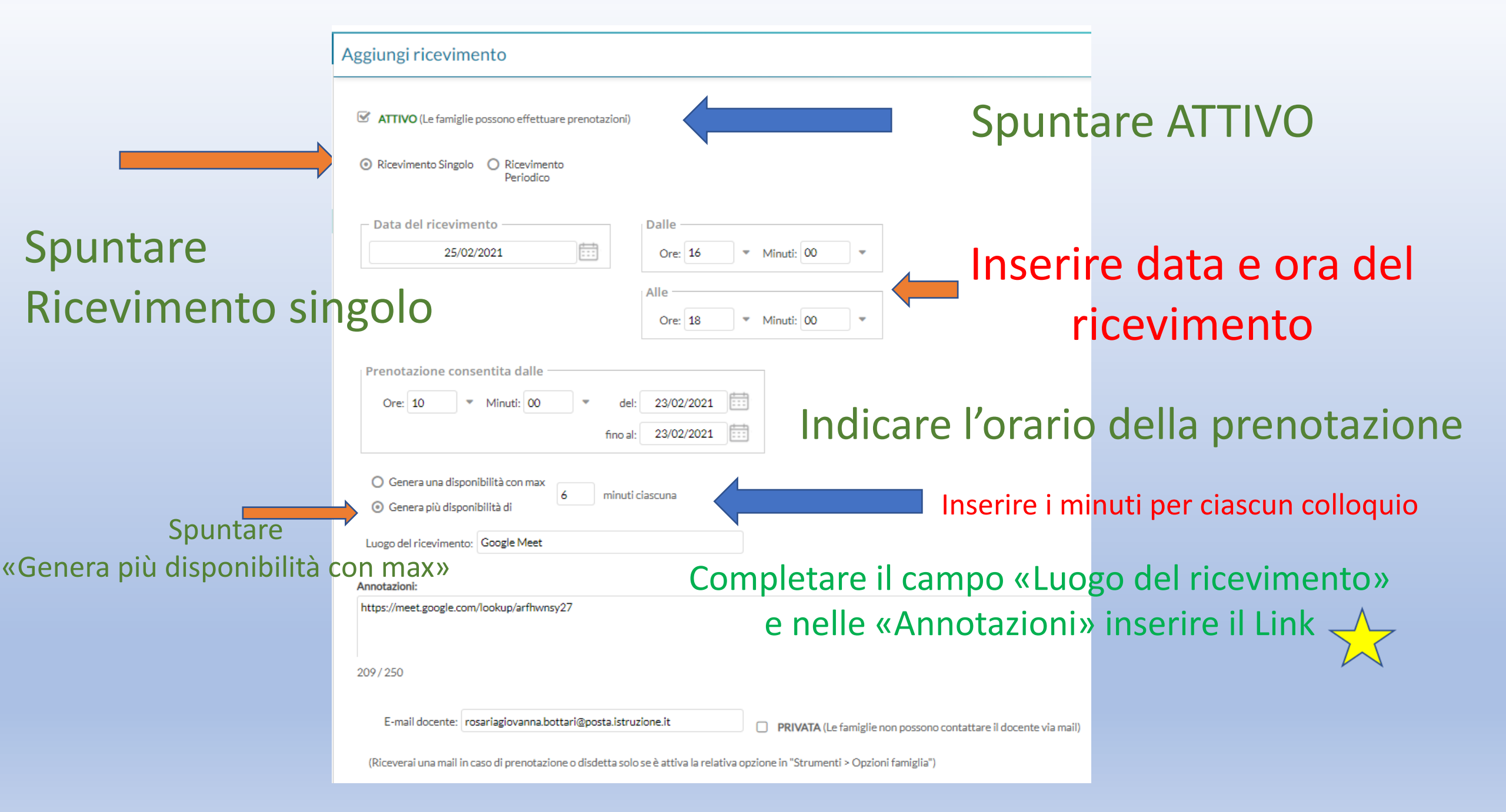

### Cliccare su Inserisci

| Aggiungi ricevimento                                                                                                    | Inserisci |  |
|----------------------------------------------------------------------------------------------------|-----------|--|
| <ul> <li>ATTIVO (Le famiglie possono effettuare prenotazioni)</li> <li>Ricevimento Singolo O Ricevimento Periodico</li> </ul>                   |           |  |
| Data del ricevimento       Dalle         25/02/2021       III         Ore:       16         Alle         Ore:       18         Minuti:       00 |           |  |
| Prenotazione consentita dalle<br>Ore: 10 ▼ Minuti: 00 ▼ del: 23/02/2021<br>fino al: 23/02/2021                                                  |           |  |
| <ul> <li>Genera una disponibilità con max</li> <li>Genera più disponibilità di</li> <li>Luogo del ricevimento:</li> <li>Google Meet</li> </ul>  |           |  |
| Annotazioni:<br>https://meet.google.com/lookup/arfhwnsy27                                                                                       |           |  |

#### Ricevimenti docente dal 21/02/2021 al 21/03/2021

| Filtra | a date     |         |            |          |
|--------|------------|---------|------------|----------|
| Dal:   | 21/02/2021 | <br>AI: | 21/03/2021 | Aggiorna |

LUOGO DEL RICE... ANNOTAZIONE STATO PRENOTAZIONI DATA RICEVIMENTO **ATTIVO** PRENOTA... CONSENTITE 25/02/2021 (Giovedì) dalle 16:00 alle 16:04 0/1 dalle 10:00 del 23/02/2021 alle 23:59 del 23/02/2021 https://meet.googl... Google Meet Si 25/02/2021 (Giovedì) dalle 16:04 alle 16:08 dalle 10:00 del 23/02/2021 alle 23:59 del 23/02/2021 https://meet.googl... Google Meet 0/1 Si 25/02/2021 (Giovedì) dalle 16:08 alle 16:12 dalle 10:00 del 23/02/2021 alle 23:59 del 23/02/2021 0/1 https://meet.googl... Google Meet Si 25/02/2021 (Giovedì) dalle 16:12 alle 16:16 0/1 dalle 10:00 del 23/02/2021 alle 23:59 del 23/02/2021 https://meet.googl... Google Meet Si 25/02/2021 (Giovedì) dalle 16:16 alle 16:20 0/1 dalle 10:00 del 23/02/2021 alle 23:59 del 23/02/2021 https://meet.googl... Google Meet Si 25/02/2021 (Giovedì) dalle 16:20 alle 16:24 0/1 dalle 10:00 del 23/02/2021 alle 23:59 del 23/02/2021 https://meet.googl... Google Meet Si 25/02/2021 (Giovedì) dalle 16:24 alle 16:28 0/1 dalle 10:00 del 23/02/2021 alle 23:59 del 23/02/2021 https://meet.googl... Google Meet Si 25/02/2021 (Giovedì) dalle 16:28 alle 16:32 dalle 10:00 del 23/02/2021 alle 23:59 del 23/02/2021 https://meet.googl... Google Meet 0/1 Si

Elenco prenotazioni

Aggiungi

#### Schermata per le prenotazioni consentite

|   | Filt<br>Da | tra date<br>al: 21/02/2021 📅 Al: 21/03/202 | 1                | vedo chi si è prenotazioni Aggi                      |                    |                |        |          |  |  |
|---|------------|--------------------------------------------|------------------|------------------------------------------------------|--------------------|----------------|--------|----------|--|--|
|   |            | DATA RICEVIMENTO                           | STATO<br>PRENOTA | PRENOTAZIONI<br>CONSENTITE                           | ANNOTAZIONE        | LUOGO DEL RICE | ΑΤΤΙνΟ |          |  |  |
| > |            | 22/02/2021 (Lunedì) dalle 09:00 alle 09:04 | 1/1              | dalle 12:00 del 21/02/2021 alle 23:59 del 21/02/2021 | https://meet.googl | Google Meet    | Si     | <b>^</b> |  |  |
|   |            | 22/02/2021 (Lunedì) dalle 09:04 alle 09:08 | 0 / 1            | dalle 12:00 del 21/02/2021 alle 23:59 del 21/02/2021 | https://meet.googl | Google Meet    | Si     |          |  |  |
|   |            | 22/02/2021 (Lunedì) dalle 09:08 alle 09:12 | and              | dalle 12:00 del 21/02/2021 alle 23:59 del 21/02/2021 | https://meet.googl | Google Meet    | Si     |          |  |  |
|   |            | 22/02/2021 (Lunedì) dalle 09:12 alle 09:16 | 0/1              | dalle 12:00 del 21/02/2021 alle 23:59 del 21/02/2021 | https://meet.googl | Google Meet    | Si     |          |  |  |
|   |            | 22/02/2021 (Lunedì) dalle 09:16 alle 09:20 | 0 / 1            | dalle 12:00 del 21/02/2021 alle 23:59 del 21/02/2021 | https://meet.googl | Google Meet    | Si     |          |  |  |
|   |            | 22/02/2021 (Lunedì) dalle 09:20 alle 09:24 | 0/1              | dalle 12:00 del 21/02/2021 alle 23:59 del 21/02/2021 | https://meet.googl | Google Meet    | Si     |          |  |  |

### Possiamo notare che c'è una prenotazione nello «STATO PRENOTAZIONE»

#### Cliccando su «Elenco prenotazioni» vedo chi si è prenotato

| Prenotazioni delle fami;<br>23/03/2021 | glie dal 23/02/2021 al                          |        |           |        |                  | Indietro     |  |  |
|----------------------------------------|-------------------------------------------------|--------|-----------|--------|------------------|--------------|--|--|
|                                        | Esporta / Stampa 🔻 Comunica disdetta Invia e-ma |        |           |        |                  |              |  |  |
| Escludi le prenotazioni annullate: 🗌   |                                                 |        |           |        |                  |              |  |  |
| ALUNNO                                 | CLASSE                                          | GENITO | DRE TELEF | E-MAIL |                  |              |  |  |
|                                        |                                                 |        |           |        | DATA PRENOTAZI   | DATA ANNULLA |  |  |
| □ 25/02/2021 dalle 16                  | :00 alle 16:04 (1 ricevimen<br>1A 30 ore TEMP   | to)    | 09063     | anto8  | 23/02/2021 10:25 | ĺ            |  |  |
| □ 25/02/2021 dalle 16                  | :04 alle 16:08 (1 ricevimen                     | to)    |           |        |                  |              |  |  |
|                                        | 3A 30 ore TEMP                                  |        | 32032     | fotifa | 23/02/2021 10:10 |              |  |  |
| □ 25/02/2021 dalle 16                  | :08 alle 16:12 (1 ricevimen                     | to)    |           |        |                  |              |  |  |
|                                        | 3A 30 ore TEMP                                  |        | 34068     | elena  | 23/02/2021 10:28 |              |  |  |
|                                        |                                                 |        |           |        |                  |              |  |  |

#### Posso:

- esportare/stampare
- Comunicare disdetta
- Invia email

Naturalmente devo selezionare l'alunno

## Prenotazioni delle famiglie dal 23/02/2021 al 23/03/2021

|                               |                  |                 |      |       | E     | isporta / Sta | mpa 🔻 Comunica   | disdetta Invia e-ma | il |
|-------------------------------|------------------|-----------------|------|-------|-------|---------------|------------------|---------------------|----|
| cludi le prenotazioni annulla | te: 🗌            |                 |      |       |       |               |                  |                     |    |
| ALL                           | JNNO             | CLASSE          | GEN  | ITORE | TELEF | E-MAIL        |                  |                     |    |
|                               |                  |                 |      |       |       |               | DATA PRENOTAZI   | DATA ANNULLA        |    |
|                               |                  |                 |      |       |       |               |                  |                     | •  |
| ⊇ 25/02/2021 dalle            | e 16:00 alle 16: | 04 (1 ricevimer | nto) |       |       |               |                  |                     |    |
|                               | A                | 1A 30 ore TEMP  |      |       | 09063 | anto8         | 23/02/2021 10:25 |                     |    |
|                               |                  |                 |      |       |       |               |                  |                     |    |
| ⊇ 25/02/2021 dalle            | e 16:04 alle 16: | 08 (1 ricevimer | nto) |       |       |               |                  |                     |    |
|                               |                  | 3A 30 ore TEMP  |      |       | 32032 | fotifa        | 23/02/2021 10:10 |                     |    |
|                               |                  |                 |      |       |       |               |                  |                     |    |
| 25/02/2021 dalle              | e 16:08 alle 16: | 12 (1 ricevimer | nto) |       |       |               |                  |                     |    |
|                               |                  | 3A 30 ore TEMP  |      |       | 34068 | elena         | 23/02/2021 10:28 |                     |    |
|                               |                  |                 |      |       |       |               |                  |                     |    |
| _ 25/02/2021 dalle            | e 16:12 alle 16: | 16 (1 ricevimer | nto) |       |       |               |                  |                     |    |
|                               |                  | 1A 30 ore TEMP  |      |       | 32072 | giova         | 23/02/2021 10:29 |                     |    |
|                               |                  |                 |      |       |       |               |                  |                     |    |
| ⊇ 25/02/2021 dalle            | e 16:16 alle 16: | 20 (1 ricevimer | nto) |       |       |               |                  |                     | -  |

Indietro

Dopo aver visualizzato «Elenco prenotazioni», seleziono le prenotazioni e clicco «invia e-mail»

|       |           | Compilare i campi                   | :                |       | _                    |
|-------|-----------|-------------------------------------|------------------|-------|----------------------|
|       |           | 1. Oggetto                          |                  |       |                      |
|       |           | 2. Messaggio                        |                  |       |                      |
| Invia | email     | E infine cliccare su                | ı «invia er      | mail» | Indietro Invia email |
| Ν     | Aittente: | (e-mail presente nei dati Scuola su | portaleargo.it)  |       |                      |
|       | Oggetto:  | Oggetto della mail                  |                  |       |                      |
| Me    | essaggio: | Testo della mail                    |                  |       |                      |
|       |           |                                     |                  |       |                      |
|       | DATA R    | ICEVIMENTO                          | NOMINATIVO ALUNN | 0     | EMAIL GENITORE       |
|       | 25/02/2   | 021 dalle 16:00 alle 16:04          | _                |       |                      |
|       | 25/02/2   | 021 dalle 16:04 alle 16:08          | _                |       | _                    |
|       | 25/02/2   | 021 dalle 16:08 alle 16:12          |                  |       | _                    |
|       | 25/02/2   | 021 dalle 16:12 alle 16:16          | _                |       | _                    |
|       | 25/02/2   | 021 dalle 16:16 alle 16:20          | _                |       | _                    |
|       | 25/02/2   | 021 dalle 16:20 alle 16:24          | -                |       | _                    |
|       | 25/02/2   | 021 dalle 16:24 alle 16:28          | -                |       | -                    |
|       | 25/02/2   | 021 uaiie 16:20 alie 16:32          |                  |       | -                    |
|       | 25/02/2   |                                     |                  |       |                      |

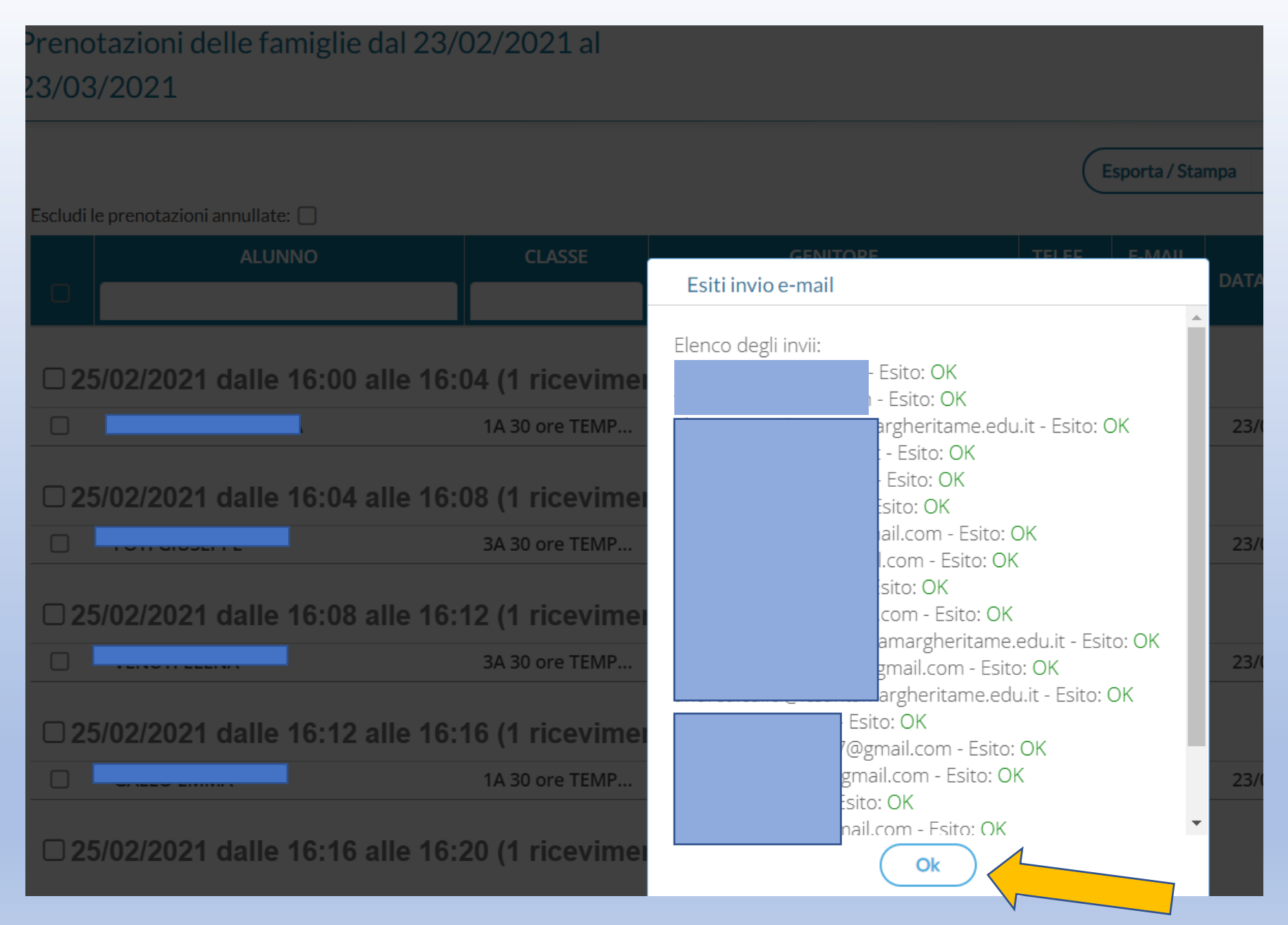

**Cliccare su Ok** 

## Il giorno del colloquio Accedere a Calendar

| = 🗾 Calendar                            | Oggi   | Aggi < > Febbraio 2021 Q ⑦ ♥ Settimana → III |           |        |           |                              |           | ***         |
|-----------------------------------------|--------|----------------------------------------------|-----------|--------|-----------|------------------------------|-----------|-------------|
| 🕂 Crea                                  |        | 21                                           | LUN<br>22 | MAR 23 | MER<br>24 | GIO<br>25                    | ven<br>26 | sab<br>27   |
| Febbraio 2021 < >                       | GMT+01 |                                              |           |        |           |                              |           |             |
| DLMMGVS                                 | 8 AM   |                                              |           |        |           |                              |           |             |
| 31 1 2 3 4 5 6                          |        |                                              |           |        |           |                              |           |             |
| 7 8 9 10 11 12 13                       | 9 AM   |                                              |           |        |           |                              |           |             |
| <b>21</b> 22 23 24 25 26 27             | 10 AM  |                                              |           |        |           |                              |           |             |
| 28 1 2 3 4 5 6                          |        |                                              |           |        |           |                              |           |             |
| 7 8 9 10 11 12 13                       | II AM  |                                              |           |        |           |                              |           |             |
| Incontrati con                          | 12 PM  |                                              |           |        |           |                              |           |             |
| 😤 Cerca persone                         | 1 PM   |                                              |           |        |           |                              |           |             |
|                                         | •      |                                              |           |        |           |                              |           |             |
| l miei calendari 🔨 🔨                    | 2 PM   |                                              |           |        |           |                              |           |             |
| 🖌 Rosaria Giovanna Bottari              | 3 PM   |                                              |           |        |           |                              |           |             |
| Classe 1^ S. Stefano Briga              |        |                                              |           |        |           |                              |           |             |
| Classe 3 Santo Stefano Bri              | 4 PM   |                                              |           |        |           | Colloqui con i genitori cl 1 |           | C           |
| ✓ Classe 3 <sup>^</sup> Maestra Silvana | 5 PM   |                                              |           |        |           | 4 – 6PM                      |           | <b>&gt;</b> |
| Classe 5 S. Stefano Briga               |        |                                              |           |        |           |                              |           |             |
| Classi parallele 1 ^                    | 6 PM   |                                              |           |        |           |                              |           |             |

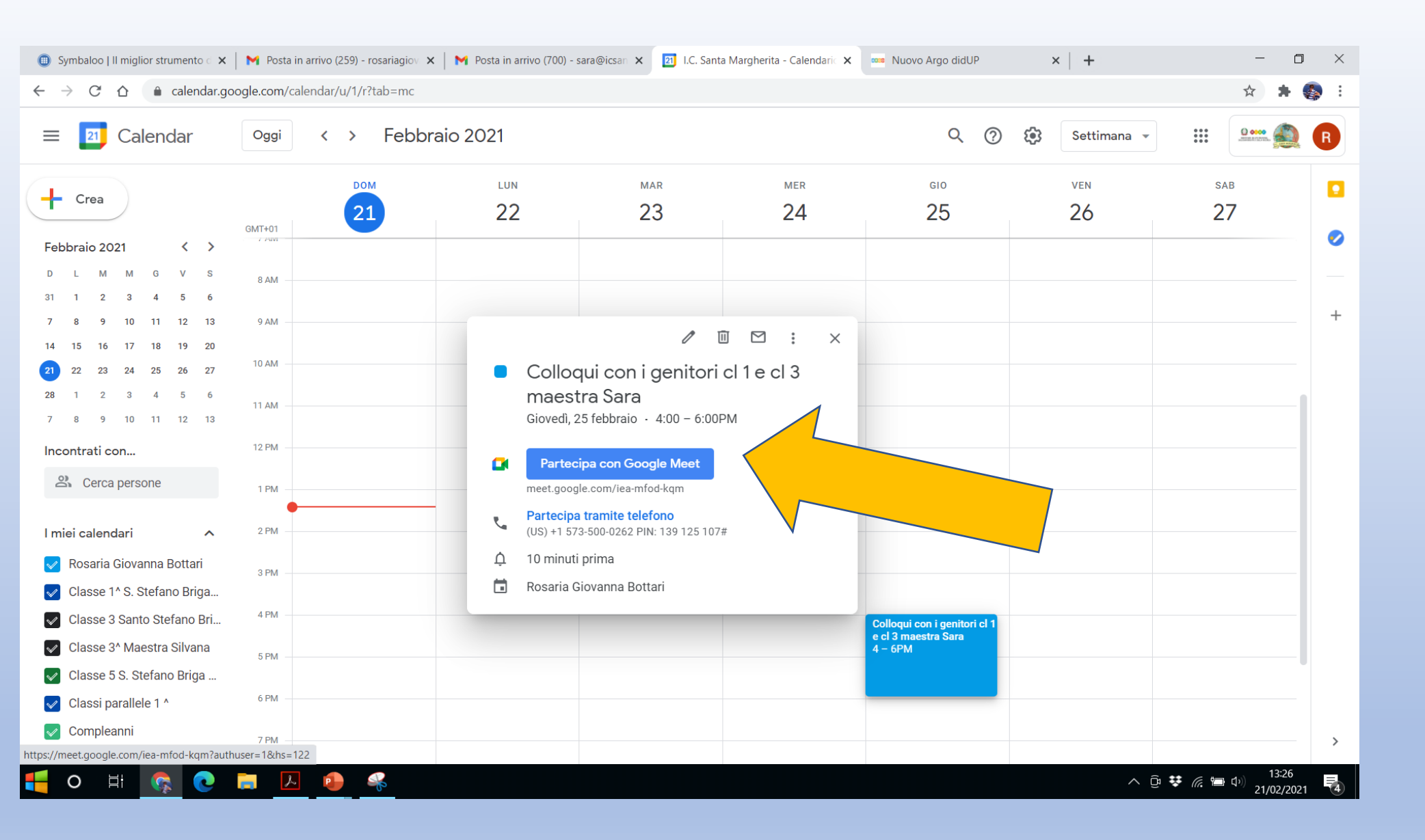

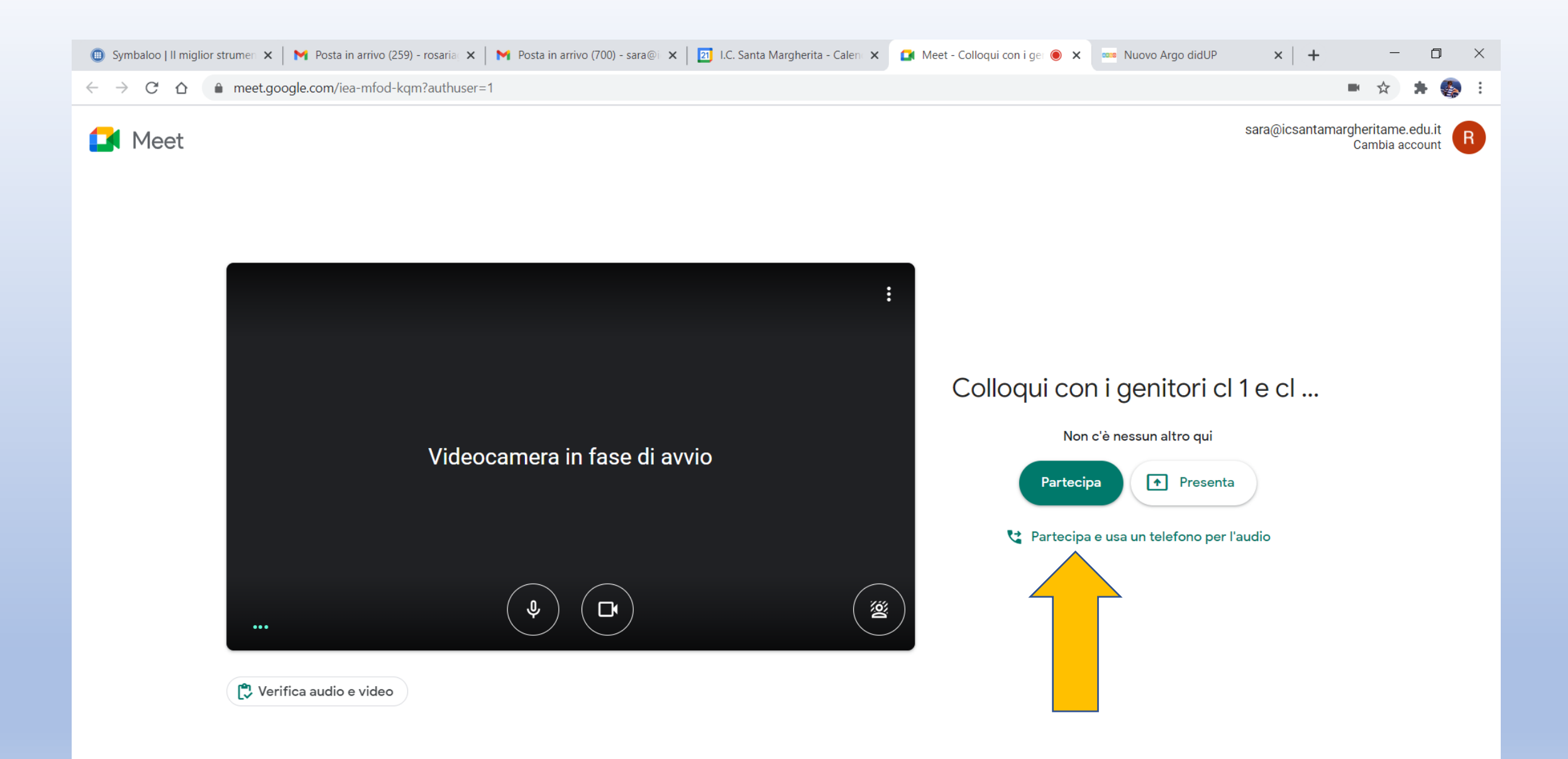

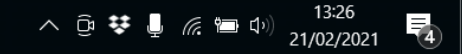

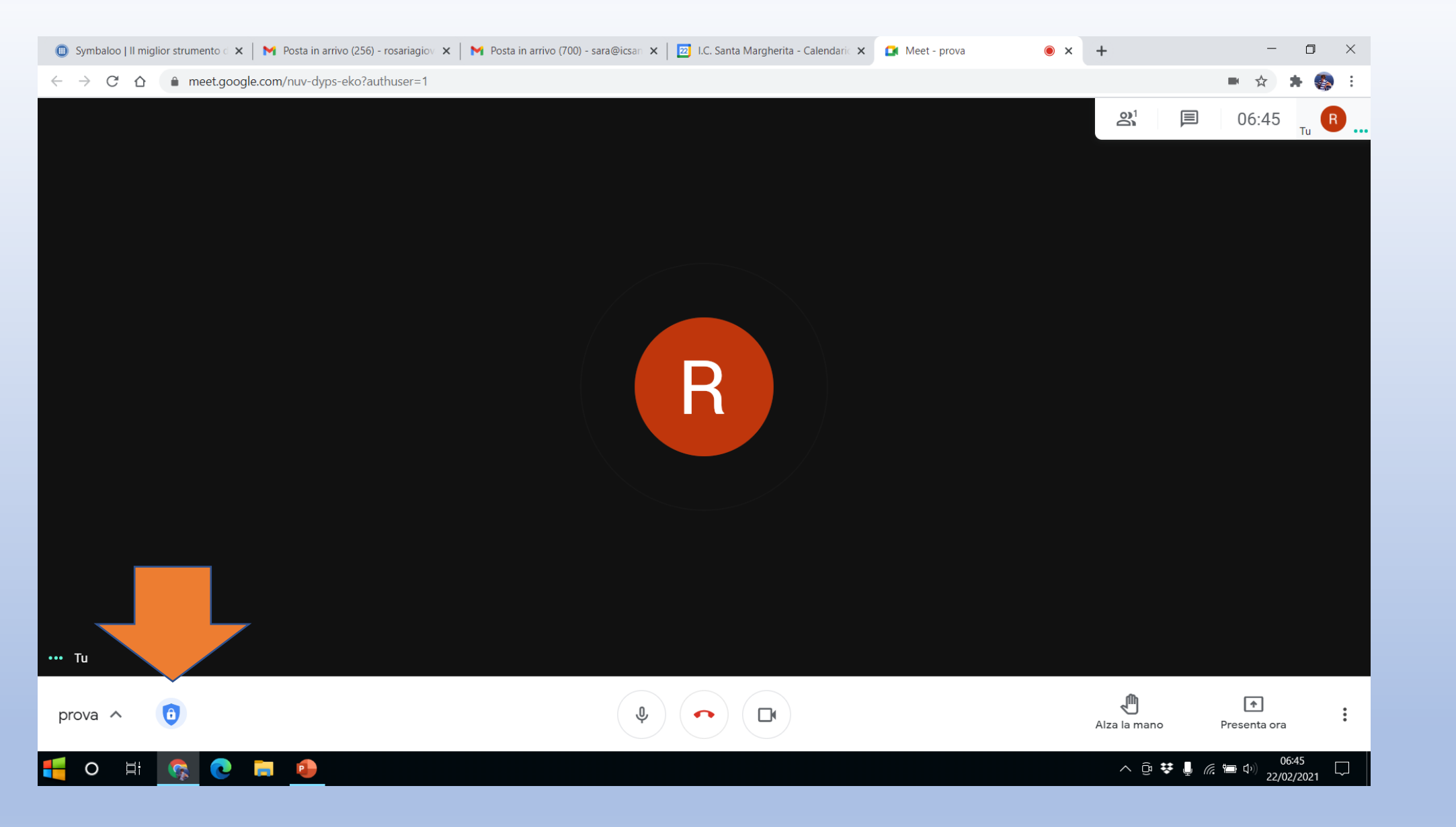

#### **Cliccare sul «lucchetto»**

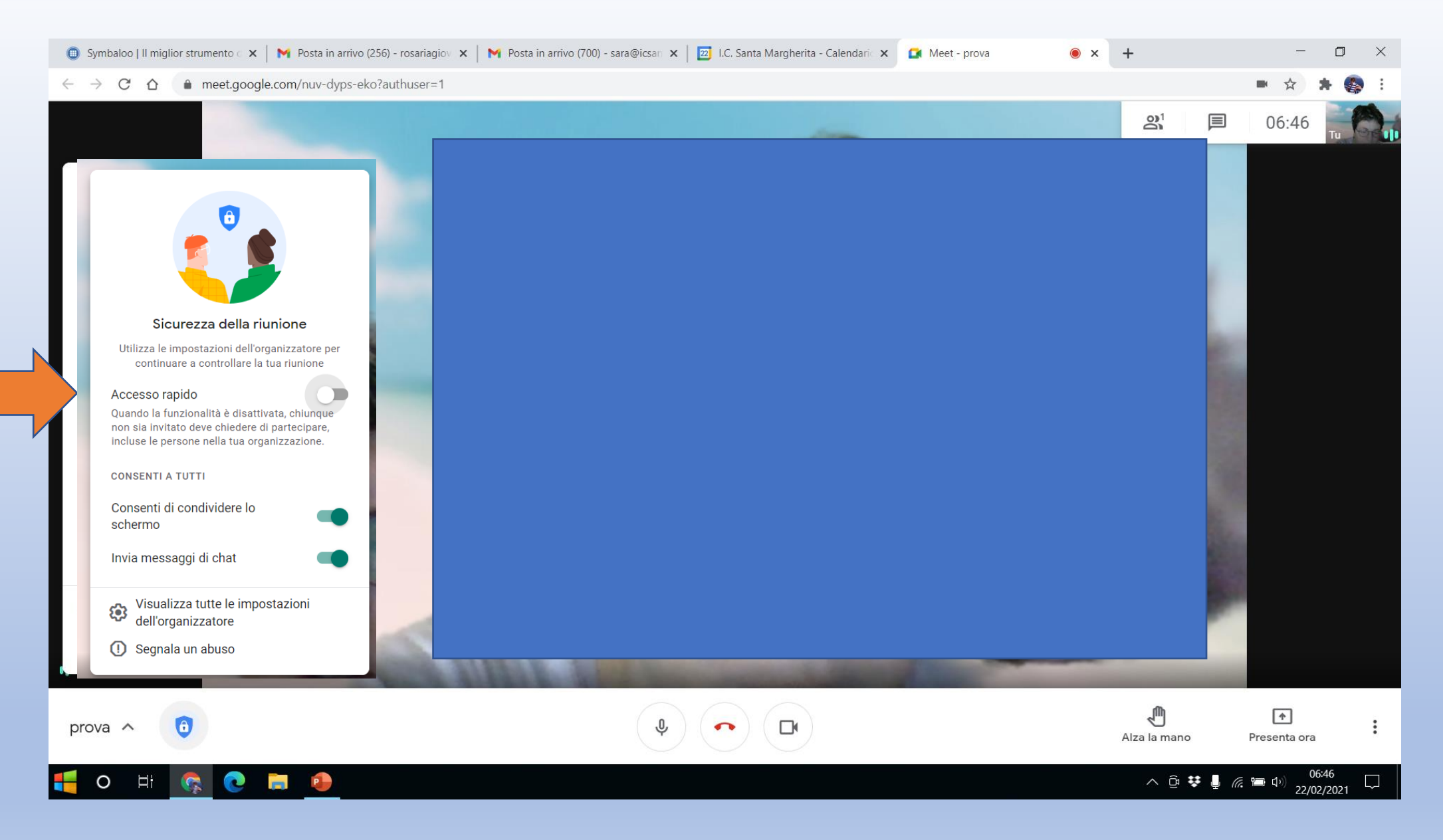

Disattivare «Accesso rapido» per evitare la sovrapposizione di genitori nella stanza

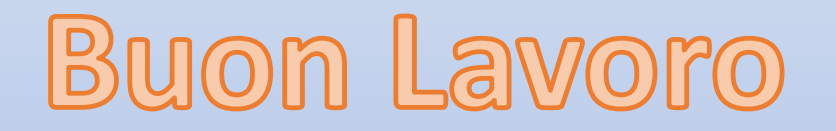